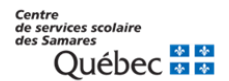

## **PROCÉDURE POUR LE SITE « JE POSTULE »**

Pour le personnel interne souhaitant appliquer sur un poste régulier, un remplacement ou un projet.

- 1- Dirigez-vous sur notre site <u>Carrières Centre de services scolaire des Samares</u> (gouv.qc.ca)
- 2- Cliquer sur l'onglet :

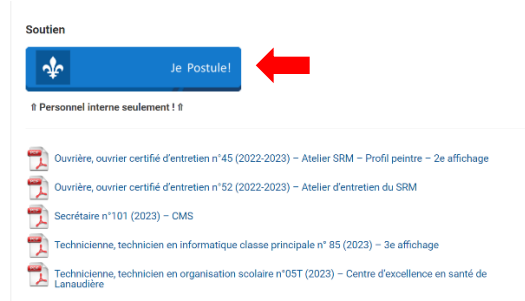

- 3- Cliquer sur « se connecter » avec votre adresse courriel du Centre de services scolaire et entrer votre mot de passe associé à votre session.
- 4- Visualisez les affichages en cours en cliquant sur « Affichages » et ils apparaitront par catégorie d'emploi.

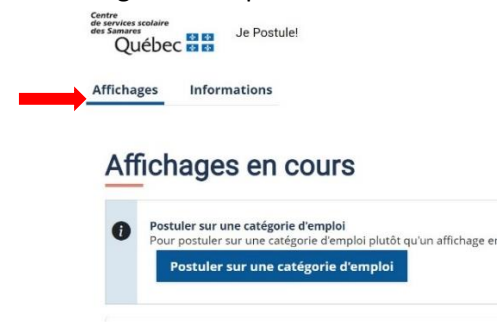

5- Dans la section « Détails », vous y verrez l'affichage détaillé du poste et vous pourrez le télécharger par la suite.

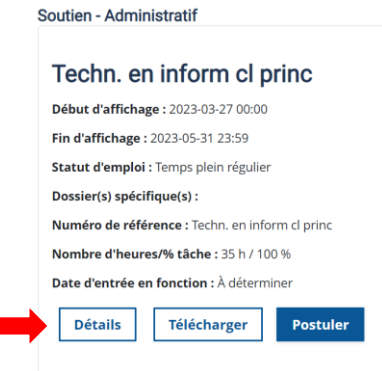

6- Cliquer sur « Postuler », sur le ou les postes qui vous intéressent.

| Soutien - Administratif                         |  |  |  |
|-------------------------------------------------|--|--|--|
|                                                 |  |  |  |
| Techn. en inform cl princ                       |  |  |  |
| Début d'affichage : 2023-03-27 00:00            |  |  |  |
| Fin d'affichage : 2023-05-31 23:59              |  |  |  |
| Statut d'emploi : Temps plein régulier          |  |  |  |
| Dossier(s) spécifique(s) :                      |  |  |  |
| Numéro de référence : Techn. en inform cl princ |  |  |  |
| Nombre d'heures/% tâche : 35 h / 100 %          |  |  |  |
| Date d'entrée en fonction : À déterminer        |  |  |  |
| Détails Télécharger Postuler                    |  |  |  |

7- Télécharger votre CV ou cliquer sur « Postuler » sans téléverser votre CV.

| Techn. en inform cl princ                      |                                                                         |  |
|------------------------------------------------|-------------------------------------------------------------------------|--|
| Jordanne Coutu                                 |                                                                         |  |
| Si vous désirez mettre à                       | /csssamares.gouv.qc.ca<br>jour votre C.V., ajoutez-le ici (facultatif): |  |
| Choisir un fichier                             | Aucun fichier choisi                                                    |  |
| Cliquez sur le bouton Postuler pour confirmer. |                                                                         |  |
|                                                |                                                                         |  |
|                                                | Annuler Postuler                                                        |  |

- 8- Vous recevrez un courriel de confirmation du dépôt de votre candidature pour le poste convoité.
- 9- Si vous désirez retirer votre candidature du processus, vous pourrez cliquer sur le lien dans le courriel reçu « se désister ». Vous pouvez aussi vous rendre sur la page des affichages en cours et cliquer sur « se désister ».

| Affichages postulées                            |  |  |
|-------------------------------------------------|--|--|
| Techn. en inform cl princ                       |  |  |
| Début d'affichage : 2023-03-27 00:00            |  |  |
| Fin d'affichage : 2023-05-31 23:59              |  |  |
| Statut d'emploi : Temps plein régulier          |  |  |
| Dossier(s) spécifique(s) :                      |  |  |
| Numéro de référence : Techn. en inform cl princ |  |  |
| Nombre d'heures <b>/% tâche :</b> 35 h / 100 %  |  |  |
| Date d'entrée en fonction : À déterminer        |  |  |
| Se termine le 2023-05-31 23:59                  |  |  |
| Détails Se désister                             |  |  |

10- Dans la section « Informations », vous retrouverez les conventions collectives, les règlements des cadres ainsi que les ententes locales.

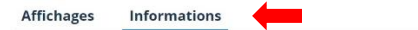

## Conventions, ententes locales et règlement des cadres

Le personnel de notre centre de services scolaire fait partie de quatre accréditations soit :

- Le syndicat de l'enseignement du Lanaudière (SEL)
  Le syndicat des professionnelles et des professionels de l'éducation de Laurentides-Lanaudière (SPPELL)
  Le syndicat du personnel de soutien scolaire de Lanaudière (CSN)
  Le syndicat des employé-e-s d'entretien de la commission scolaire des Samares (CSN)